## PRODUCTIV

For Internal Use Only

## Speed up Scrolling in Large documents with Images

Scrolling is quite slow when reading or editing a large document that is completely full of images and drawings. This is because Word has to load each image as you scroll. In this tip, we will provide handy tips to improve the scrolling performance of a large document.

<u>Click here</u> to view how you can deal with this needless slowdown.

Prepared by Information Security and IT Governance Division of ICT. ProductivI.T.y showcases tips & tricks on various office and branch applications.

Word

## Speed up Scrolling in Large documents with Images

We have two options:

- A. Display picture placeholders rather than the actual images
  - Picture placeholders display an empty box in place of each image in the document.
- B. Hide all drawing objects or AutoShape
  - This will hide all the images /graphics you have created using the Word drawing tools or AutoShape.

| A. To display Picture Placeholders only:                                           |                    |                                                                                             |  |  |  |  |  |
|------------------------------------------------------------------------------------|--------------------|---------------------------------------------------------------------------------------------|--|--|--|--|--|
| (MS Word                                                                           | 2003)              | (MS Word 2007)                                                                              |  |  |  |  |  |
| 1. On the Menu bar, select <b>Tools</b> the <b>Options</b> dialog box will pop-up. | In choose Options. | 1. Click the Office button and select Word Options.<br>Word Options dialog box will pop-up. |  |  |  |  |  |
|                                                                                    |                    | Word Options X Exit Word                                                                    |  |  |  |  |  |

check the **Picture placeholders** check box, and click **OK**.

| User Information<br>View General<br>Show<br>Statup Task Pane<br>Highlight<br>Boolgmarks<br>Status bar<br>Status bar<br>Screen Tips<br>Formatting marks<br>Tab characters | Smart<br>V Agima<br>V Horiga<br>V Yertic                     | ompatibility<br>Edit<br>tags<br>sted text<br>sntal scroll b<br>al scroll bar | Prir               | File L                          | Locations<br>Save<br>wws.in.Ta:<br>codes | e<br>ikba           |  |
|----------------------------------------------------------------------------------------------------|--------------------------------------------------------------|------------------------------------------------------------------------------|--------------------|---------------------------------|------------------------------------------|---------------------|--|
| View General<br>Show<br>V Startup Task Pane<br>Highlight<br>Boolgmarks<br>Statys bar<br>Screen Tips<br>Formatting marks<br>Tab characters                                | el<br>✓ Smart<br>✓ Agima<br>✓ Horiza<br>✓ Yertic<br>✓ Pictur | Edit<br>tags<br>ited text<br>intal scroll bar                                | Prir<br>E<br>Sar F | X Windo                         | Save<br>wws in Tas<br>codes              | e<br>ik <u>b</u> ar |  |
| Show<br>Startup Task Pane<br>Highlight<br>Boolymarks<br>Statys bar<br>Screen Tips<br>Formatting marks<br>Tab characters                                                  | Smart Agima Horige Vertic Vertic Vertic                      | : tags<br>sted text<br>ontal scroll b<br>al scroll bar                       | Dar F              | Windo Windo Eield o             | wys in Tae<br>odes                       | ikba                |  |
| Startup Task Pane     Highlight     Boolgmarks     Statys bar     Screen_Tips     Formatting marks     Tab characters                                                    | Smart<br>Agima<br>Horizo<br>Vertic                           | t <u>ag</u> s<br>ited text<br>inital scroll b<br>al scroll bar               | ar F               | Windo                           | ows in Tas<br>odes                       | sk <u>b</u> a       |  |
| Highlight     Soolgmarks     Statys bar     Screen_Tips     Formatting marks     Tab characters                                                                          | V Anima<br>V Horigo<br>V Vertic                              | ated text<br>ontal scroll b<br>al scroll bar                                 | ar F               | Eield o                         | odes                                     |                     |  |
| Boolgmarks     Status bar     Screen_Tips     Formatting marks     Tab characters                                                                                        | V Horizo                                                     | ontal scroll b<br>al scroll bar                                              | ar F               | ield char                       | 20165                                    |                     |  |
| Status bar ScreenTips Formatting marks Tab characters                                                                                                    | Vertic                                                       | al scroll bar                                                                |                    | Field shading:<br>When selected |                                          |                     |  |
| ScreenTips                                                                                                    | Pictur                                                       |                                                                              |                    |                                 |                                          |                     |  |
| Formatting marks                                                                                                    |                                                              | e placehold                                                                  | ers                |                                 |                                          |                     |  |
| Tab characters                                                                                                    |                                                              |                                                                              | 11                 |                                 |                                          |                     |  |
| Tap cha accord                                                                                                    | Hidde                                                        | n text                                                                       |                    |                                 |                                          |                     |  |
| Spaces                                                                                                    | Optio                                                        | nal hyphens                                                                  | s                  |                                 |                                          |                     |  |
| Paragraph marks                                                                                                    | Aļ                                                           | -                                                                            |                    |                                 |                                          |                     |  |
| Print and Web Layout opt                                                                                                    | ions                                                         |                                                                              |                    |                                 |                                          |                     |  |
| Drawings                                                                                                    | White                                                        | space betw                                                                   | veen pag           | es (Prink                       | view only                                | 1                   |  |
| Object anchors                                                                                                    | Background colors and images (Print view only)               |                                                                              |                    |                                 |                                          |                     |  |
| Text boundaries                                                                                                    | Vertical ruler (Print view only)                             |                                                                              |                    |                                 |                                          |                     |  |
|                                                                                                    |                                                              |                                                                              |                    |                                 |                                          |                     |  |
| Outline and Normal option                                                                                                    | 5                                                            |                                                                              |                    |                                 |                                          |                     |  |
| Wrap to window                                                                                                    | Style are                                                    | a width:                                                                     | 0"                 | \$                              | li i                                     |                     |  |
| Draft font: Name                                                                                                    | courier                                                      | New                                                                          | N. W.              | Size: 1                         | 10                                       | 1                   |  |

2. In the Options dialog box, choose View tab. In the Show section, 2. In the Advanced settings, scroll down on the Show document **content** section then **check** the **Show picture placeholders** check box and click OK.

| Popular      | Show document content                                    |
|--------------|----------------------------------------------------------|
| Diselay      |                                                          |
|              | Show background colors and images in Print Layout view   |
| Proofing     | Show test wrapped within the document window             |
| Save         | Show gitture placeholders()                              |
| Advanced     | Show grawings and text powes on streen                   |
|              | Shew bookmakks                                           |
| Customice    | W Show Genet Tana                                        |
| Add-bns      | T Show text boundaries                                   |
| Trust Center | Show gop marks                                           |
|              | Show field codes instead of their values                 |
| Resources    | Field shading: When selected                             |
|              | T Use draft fort in Draft and Outline views              |
|              | Name Countrillew +                                       |
|              | Core M a                                                 |
|              | 3026 10 1                                                |
|              | font Substitution                                        |
|              | Display                                                  |
|              | Describe and south Description                           |
|              | sider this number of Secent Polyments                    |
|              | Show measurements in units of: Inches                    |
|              | Style arga pane width in Draft and Outline views: 0"     |
|              | Show pigels for HTML features                            |
|              | Show all windows in the Taskbar                          |
|              | Show shortout keys in ScreenTips                         |
|              | V Show horigental scroll bar                             |
|              | Show perfical scroll bar                                 |
|              | Continuity character another for layer at the modulation |
|              | C chouse countrie house when you show you and            |
|              | OK                                                       |
|              |                                                          |
|              |                                                          |
|              |                                                          |
|              |                                                          |
|              |                                                          |
|              |                                                          |
|              |                                                          |
|              |                                                          |
|              |                                                          |
|              |                                                          |
|              |                                                          |
|              |                                                          |
|              |                                                          |
|              |                                                          |

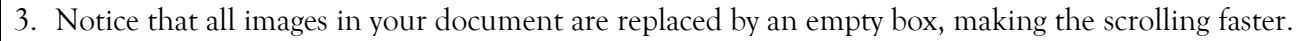

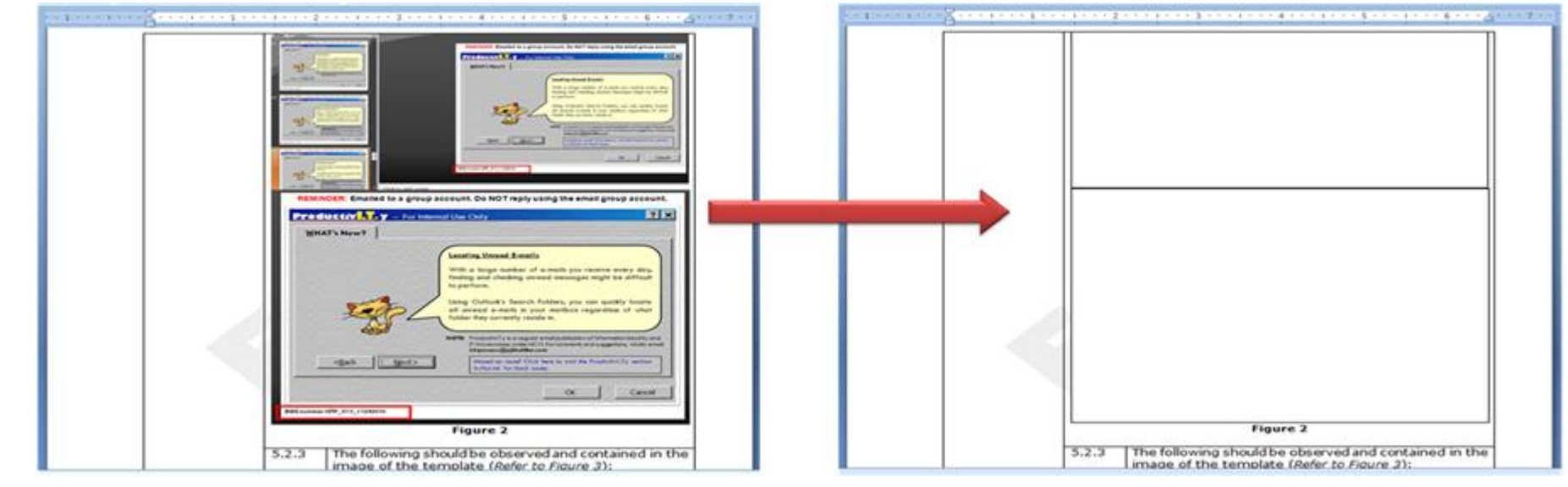

**NOTE:** You will only see the empty box/empty frame when you read or edit your document. When you use the Print Preview or Print feature, you will still see the actual images/pictures. To return to the actual view of the images, **uncheck** the **Show picture <u>placeholders</u>** check box.

| В. | 3. To hide all drawing objects or AutoShape:                                                                                                    |    |                                                                                                    |  |  |
|----|----------------------------------------------------------------------------------------------------|----|----------------------------------------------------------------------------------------------------|--|--|
|    | (MS Word 2003)                                                                                                    |    | (MS Word 2007)                                                                                                    |  |  |
| 1. | Reopen the <b>Options</b> dialog box (similar to step 1 in the above procedure to display picture placeholders).                                            | 1. | Reopen the <b>Word Options</b> dialog box (similar to step 1 in the above procedure to display picture placeholders).                                             |  |  |
| 2. | In the <b>Options dialog box</b> , choose <b>View tab</b> . In the <b>Show</b> section, <b>uncheck</b> the <b>Drawings</b> check box, and click <b>OK</b> . | 2. | In the Advanced settings, scroll down on the Show document content section then uncheck the Show <u>drawings</u> and text boxes on screen check box and click OK. |  |  |

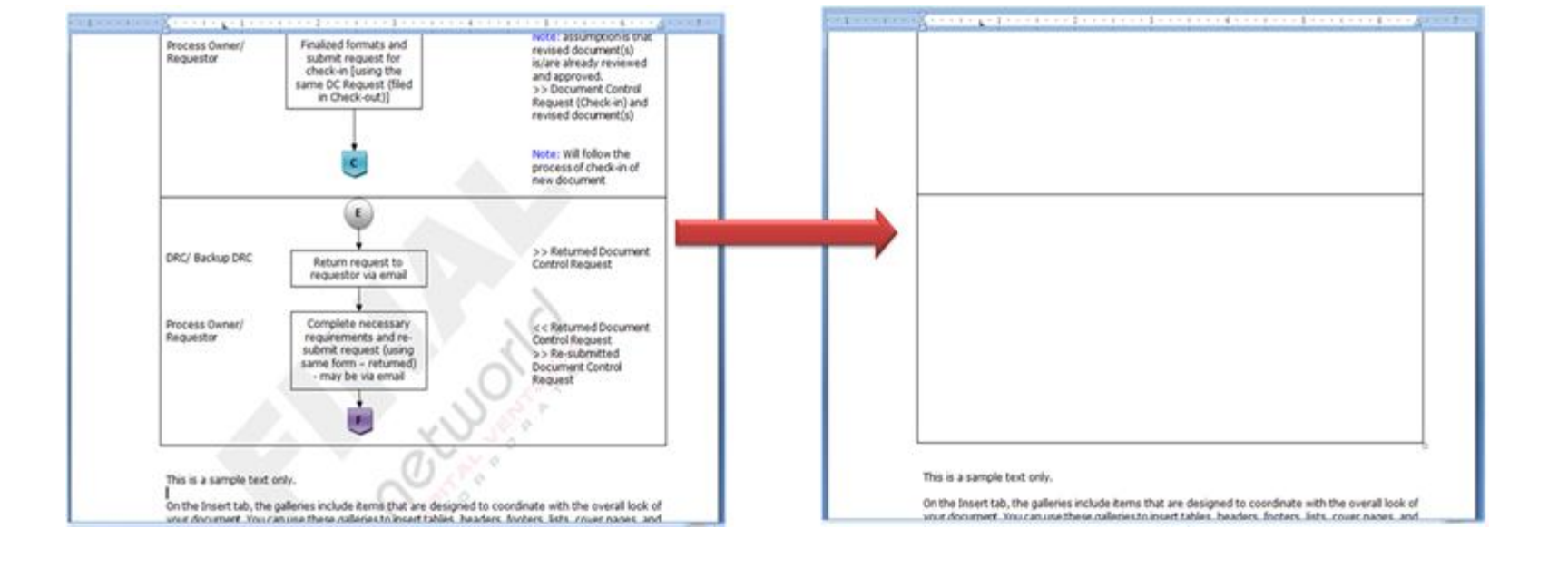

**NOTE:** Images are hidden only when you read or edit your document. When you use the Print Preview or Print feature, you will still see the actual images/pictures. To return to the actual view of the images, **check** the **Show** <u>d</u>**rawings and text boxes on screen** check box.

We value your feedback. Please help us improve our ProductivI.T.y releases by filling out the <u>"Serbisyong Bida"</u> online survey form. You may also email your comments and suggestions to <u>ict-process@pjlhuillier.com</u>. <u>Click here</u> for back issues of ProductivI.T.y in MyLink.